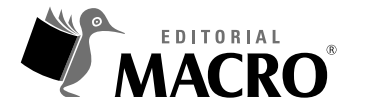

AUTOCAD 2015 Autor: Óscar Carranza Zavala

© Derechos de autor registrados: Empresa Editora Macro EIRL

© Derechos de edición, arte gráfico y diagramación reservados: Empresa Editora Macro EIRL

Jefe de edición: Cynthia Arestegui Baca

Diseño de portada: Alejandro Marcas León

**Corrección de estilo:** Jorge Giraldo Sánchez

Diagramación: Paul Escobar Tantaleán

Edición a cargo de: © Empresa Editora Macro EIRL Av. Paseo de la República N.º 5613, Miraflores, Lima, Perú

C Teléfono: (511) 748 0560
 ☑ E-mail: proyectoeditorial@editorialmacro.com
 ⊕ Página web: www.editorialmacro.com

Primera edición: octubre de 2014 Primera reimpresión: febrero de 2015 Tiraje: 2000 ejemplares

Impresión Talleres gráficos de la Empresa Editora Macro EIRL Jr. San Agustín N.° 612-624, Surquillo, Lima, Perú

ISBN N.° 978-612-304-240-0 Hecho el depósito legal en la Biblioteca Nacional del Perú N.° 2015-02393

Prohibida la reproducción parcial o total, por cualquier medio o método, de este libro sin previa autorización de la Empresa Editora Macro EIRL.

# Índice

# Capítulo 1

| Primeros pasos                                       | 23 |
|------------------------------------------------------|----|
| 1.1 Requerimientos del sistema                       | 23 |
| 1.2 Inicio del programa                              | 25 |
| 1.3 Espacio de trabajo - Model space                 | 30 |
| 1.3.1 Partes de la pantalla                          | 30 |
| 1.3.2 Paleta de herramientas                         | 42 |
| 1.4 Uso de botones del mouse                         | 44 |
| 1.4.1 Botón izquierdo                                | 45 |
| 1.4.2 Botón derecho                                  | 46 |
| 1.4.3 Scroll                                         | 46 |
| 1.5 Empezar un dibujo en forma correcta              | 48 |
| 1.5.1 Recomendaciones                                | 49 |
| 1.5.2 Cómo ordenamos nuestro entorno en AutoCAD 2015 | 49 |
| 1.6 Interfaz del usuario                             | 50 |
| 1.6.1 Elementos de la interfaz del usuario           | 50 |
| 1.6.2 Infocenter                                     | 54 |
| 1.6.3 Cinta «ribbon»                                 | 58 |
| 1.6.4 Ayudas extendidas - Extended tooltips          | 60 |
| 1.6.5 Action Recorder                                | 60 |
| 1.7 Herramientas de visualización                    | 61 |
| 1.7.1 Cubo de vistas                                 | 61 |
| 1.7.2 Barra de navegación                            | 62 |
| 1.7.3 Steering wheels                                | 63 |
| 1.7.4 Show Motion                                    | 64 |
| 1.7.5 Background                                     | 66 |

| Conceptos preliminares                       | 69 |
|----------------------------------------------|----|
| 2.1 Los tipos de coordenadas de AutoCAD      | 69 |
| 2.1.1 Coordenadas absolutas                  | 70 |
| 2.1.2 Coordenadas relativas                  | 70 |
| 2.1.3 Coordenadas polares                    | 70 |
| 2.1.4 Coordenadas tridimensionales           | 71 |
| 2.2 Sistema de Coordenadas Universales (WCS) | 71 |
| 2.3 Sistema de Coordenadas del Usuario (UCS) | 72 |
| Ejercicio n.º 2-1                            | 72 |
| 2.3.1 Entidades de dibujo de AutoCAD         | 73 |
| 2.3.2 Límites del dibujo                     | 73 |

| 2.3.3 Unidades de dibujo | 73 |
|--------------------------|----|
| 2.3.4 Unidades lineales  | 73 |
| 2.3.5 Unidades angulares | 73 |
| 2.3.6 Escala de trabajo  | 74 |
| 2.3.7 Guardar un archivo | 74 |

| Αγι | udas y estilos de trabajo                            | 75 |
|-----|------------------------------------------------------|----|
| 3.1 | Espacio de trabajo - Workspace                       | 75 |
| 3.2 | Estilos de ingreso de información                    | 77 |
|     | 3.2.1 El estilo estático (Dynamic input - Off)       | 77 |
|     | 3.2.2 El estilo dinámico (Dynamic input - On)        | 77 |
| 3.3 | Ingreso de comandos y sus opciones                   | 77 |
| 3.4 | Ingreso de puntos, distancias y ángulos              | 78 |
| 3.5 | Tipos de coordenadas                                 | 78 |
|     | 3.5.1 Coordenadas absolutas                          | 78 |
|     | 3.5.2 Coordenadas relativas                          | 78 |
|     | 3.5.3 Coordenadas polares                            | 79 |
|     | 3.5.4 Coordenadas esféricas                          | 80 |
|     | 3.5.5 Coordenadas cilíndricas                        | 81 |
| 3.6 | Trabajando con las coordenadas del usuario (UCS)     | 81 |
| 3.7 | Entrada directa de distancia (Direct Distance Entry) | 81 |
| 3.8 | Los modos OSNAP                                      | 82 |
|     | 3.8.1 Descripción de los modos OSNAP                 | 83 |
|     | 3.8.2 Modos OSNAP programados temporalmente          | 83 |
|     | 3.8.3 Teclas de función                              | 83 |
|     | 3.8.4 Casos prácticos                                | 84 |

#### Capítulo 4

| Comandos de visualización               | 85 |
|-----------------------------------------|----|
| 4.1 Comandos de visualización           | 85 |
| 4.1.1 Comando: REGEN (Alias: RE)        |    |
| 4.1.2 Ruedas Volantes (Steering Wheels) | 87 |
| Ejercicio n.º 4-1                       | 88 |

| Manejo de archivos      | 93 |
|-------------------------|----|
| 5.1. La Hoja de trabajo | 93 |

| Dibujo y Edición 2D Práctico I - Parte 0 |  |
|------------------------------------------|--|
| 6.1 Dibujo de líneas                     |  |
| Ejercicio n.º 6-1                        |  |
| -<br>Ejercicio n.° 6-2                   |  |
| Ejercicio n.º 6-3                        |  |
| Ejercicio n.º 6-4                        |  |

# Capítulo 6.1

| Dibujo y Edición 2D Práctico I - Parte 1 |  |
|------------------------------------------|--|
| 6.1.1 Trazado de empalmes                |  |
| 6.1.2 Trazado de paralelas               |  |
| Ejercicio n.º 6.1-1                      |  |
| Ejercicio n.º 6.1-2                      |  |
| Ejercicio n.º 6.1-3                      |  |

# Capítulo 6.2

| Dibujo y Edición 2D Práctico II - Parte 2 |  |
|-------------------------------------------|--|
| 6.2.1 Mover objetos                       |  |
| 6.2.2 Copiar objetos                      |  |
| Ejercicio n.º 6.2-1                       |  |

#### Capítulo 6.3

| Dibujo y Edición 2D Práctico II - Parte 3 | . 145 |
|-------------------------------------------|-------|
| Ejercicio n.° 6.3-1                       | . 145 |
| Ejercicio n.° 6.3-2                       | . 150 |

#### Capítulo 6.4

| Dibujo y Edición 2D Práctico II - Parte 4 | 151 |
|-------------------------------------------|-----|
| 6.4.1 Rotación de objetos                 | 151 |
| 6.4.1.1 Ejemplo con la opción Reference   | 151 |
| 6.4.1.2 Ejemplo con la opción Copy        | 152 |
| Ejercicio n.º 6.4-1                       | 153 |
| Ejercicio n.º 6.4-2                       | 156 |
| Ejercicio n.º 6.4-3                       | 157 |
|                                           |     |

| Manejo de polilíneas - Parte 0 | 161 |
|--------------------------------|-----|
| 7.1 Trazado de polilíneas      |     |
| Ejercicio n.º 7-1              |     |
| Ejercicio n.º 7-2              |     |
| Ejercicio n.º 7-3              |     |

## Capítulo 7.1

| Manejo de polílineas - Parte I |
|--------------------------------|
| 7.1.1 Edición de polilíneas    |
| Ejercicio n.º 7.1-1            |
| Ejercicio n.º 7.1-2            |
| Ejercicio n.° 7.1-3            |

#### Capítulo 8

| Uso de textos                                               | . 189 |
|-------------------------------------------------------------|-------|
| 8.1 Uso de textos                                           | . 189 |
| 8.2 Estilos de textos                                       | . 190 |
| 8.3 Edición de textos                                       | . 192 |
| 8.4 Comandos del panel Text de la Ficha / Tab Annotation    | . 193 |
| Ejercicio n.º 8-1                                           | . 195 |
| Ejercicio n.º 8-2                                           | . 196 |
| Ejercicio n.º 8-3                                           | . 196 |
| 8.5 Objetos anotativos                                      | . 198 |
| Ejercicio n.º 8-4                                           | . 198 |
| 8.6 Manejo de estilos de textos (Comando: STYLE, Alias: ST) | . 199 |
| Ejercicio n.º 8-5                                           | . 200 |
|                                                             |       |

| Polígonos                 | 205 |
|---------------------------|-----|
| 9.1 Trazado de polígonos2 | 205 |
| Ejercicio n.º 9-1         | 206 |
| Ejercicio n.º 9-2         | 207 |
| Ejercicio n.º 9-3         | 208 |
| 9.2 Escalar entidades     | 209 |
| Ejercicio n.º 9-4         | 209 |
| 9.3 Comando: DDPTYPE2     | 210 |
| Ejercicio n.º 9-5         | 212 |

| Organización de planos                                                     |     |
|----------------------------------------------------------------------------|-----|
| 10.1 Manejo de capas                                                       |     |
| 10.1.1 Terminología                                                        |     |
| 10.1.2 Descripción de los íconos dentro del listado de capas               |     |
| 10.1.3 Descripción de la ventana del administrador de propiedades de capas |     |
| 10.1.4 Selección de colores                                                |     |
| 10.1.5 Índices de colores                                                  |     |
| 10.1.6 Paleta de colores estándar de AutoCAD (Index Color)                 |     |
| 10.1.7 Paleta de colores verdaderos (True Color)                           |     |
| 10.1.8 Paleta de libros de colores (Color Books)                           |     |
| 10.1.9 Asignación de un tipo de línea a una capa                           |     |
| 10.1.10 Propiedades de las entidades                                       |     |
| 10.1.11 Interfaz Layer Properties Manager                                  | 220 |
| 10.1.12 Ejemplos del uso de filtros de capas                               | 222 |
| 10.1.13 Comando LINETYPE (Alias: LT)                                       | 223 |
| Ejercicio n.º 10-1                                                         |     |
| Ejercicio n.° 10-2                                                         |     |

# Capítulo 11

| Dimensionado                                   | 233 |
|------------------------------------------------|-----|
| 11.1 Dimensionado                              | 233 |
| 11.1.1 Partes de una cota                      | 233 |
| 11.1.2 Creación de un estilo de cota           | 233 |
| 11.2 Herramientas de acotado (Panel Dimension) | 245 |
| Ejercicio n.º 11-1                             | 250 |
| Ejercicio n.º 11-2                             | 254 |
| Ejercicio n.º 11-3                             | 255 |
| Ejercicio n.º 11-4                             | 258 |
| Ejercicio n.º 11-5                             | 260 |

| Dibujo paramétrico                   | 267 |
|--------------------------------------|-----|
| 12.1 PARAMETRIC - Dibujo paramétrico | 267 |
| 12.1.1 GEOMETRIC - Geométrico        | 267 |
| 12.1.2 DIMENSIONAL                   | 270 |
| 12.1.3 MANAGE                        | 273 |
| 12.1.4 La hoja Dimensional           | 282 |
| 12.1.5 La hoja AutoConstrain         | 283 |

| Técnicas para imprimir                | 285 |
|---------------------------------------|-----|
| 13.1 Impresiones                      | 285 |
| 13.1.1 Impresión básica               | 285 |
| 13.2 Impresión desde el espacio papel | 287 |
| Ejercicio n.º 13-1                    | 287 |

#### Capítulo 14

| Multilíneas, bloques y atributos       |  |
|----------------------------------------|--|
| 14.1 Multilíneas                       |  |
| 14.1.1 MLINE (Alias: ML)               |  |
| 14.1.2 MLSTYLE                         |  |
| 14.1.3 MLEDIT                          |  |
| 14.2 BLOCK - Bloque                    |  |
| 14.2.1 BLOCK (alias B)                 |  |
| 14.2.2 WRITE BLOCK (alias W)           |  |
| 14.2.3 INSERT (alias I)                |  |
| 14.2.4 BEDIT - BLOCK EDITOR (alias BE) |  |
| 14.3 Bloques dinámicos                 |  |
| 14.3.1 PARAMETERS                      |  |
| 14.3.2 ACTIONS                         |  |
| 14.4 ATTRIBUTE - Atributos             |  |
| 14.4.1 ATTSYNC                         |  |
| 14.4.2 EATTEDIT                        |  |
| 14.4.3 ATTEDIT                         |  |
| 14.4.4 ATTDISP                         |  |
| 14.4.5 ATTMODE                         |  |
| 14.4.6 BATTMAN                         |  |
| 14.4.7 EATTEXT                         |  |
| Ejercicio n.º 14-1                     |  |
| Ejercicio n.º 14-2                     |  |
| Ejercicio n.º 14-3                     |  |
| Ejercicio n.º 14-4                     |  |

| Primeros pasos Dibujo Tridimensional - 1     | 341 |
|----------------------------------------------|-----|
| 15.1 Herramientas de navegación en 3D        | 341 |
| Ejercicio n.º 15-1                           | 342 |
| 15.2 Almacenamiento y recuperación de vistas | 345 |

|      | Ejercicio n.º 15-2               | 346 |
|------|----------------------------------|-----|
| 15.3 | Vistas ortogonales e isométricas | 348 |
|      | Ejercicio n.º 15-3               | 349 |
| 15.4 | Vistas en perspectiva            | 353 |
|      | Ejercicio n.º 15-4               | 353 |
|      |                                  |     |

| Los sistemas UCS                       | 355 |
|----------------------------------------|-----|
| 16.1 Introducción a los sistemas UCS   | 355 |
| 16.2 Sistema de coordenadas personales | 355 |
| Ejercicio n.º 16-1                     | 357 |
| 16.3 Uso de ventanas gráficas en 3D    | 360 |
| Ejercicio n.º 16-2                     | 361 |
| 16.4 Recomendaciones al usar el UCS    | 362 |
| Ejercicio n.º 16-3                     | 363 |

#### Capítulo 17

| Modelamiento en 3D      | . 365 |
|-------------------------|-------|
| 17.1 Entendiendo el 3D  | . 365 |
| 17.1.1 Tipos de objetos | . 366 |
| 17.2 Superficies        | . 367 |
| Ejercicio n.º 17-1      | . 367 |
| 17.3 Sólidos            | . 369 |
| Ejercicio n.º 17-2      | . 370 |
| 17.3.1 Estilos visuales | . 372 |
| Ejercicio n.º 17-3      | . 373 |
| Ejercicio n.º 17-4      | . 379 |
| Ejercicio n.º 17-5      | . 392 |

#### Capítulo 17.1

| 393 |
|-----|
| 393 |
| 393 |
| 394 |
| 395 |
| 395 |
| 395 |
|     |

| 17.1.1.6 Elevación (Comando Elev)                                               |     |
|---------------------------------------------------------------------------------|-----|
| 17.1.1.7 Ventanas Múltiples (Viewports)                                         |     |
| 17.1.1.8 Sistemas UCS (Coordenadas del usuario) y WCS (Coordenadas universales) | 397 |
| 17.1.1.9 Control de la visibilidad del ícono del UCS                            |     |
| 17.1.1.10 Trabajando con UCS múltiples                                          | 399 |
| 17.1.1.11 Mallas                                                                | 399 |
| 17.1.2 Mallas simples                                                           | 400 |
| 17.1.3 Mallas complejas                                                         | 400 |
| 17.1.3.1 Densidad de las mallas complejas                                       | 400 |
| 17.1.3.2 Construcción de sólidos                                                | 402 |
| 17.1.3.3 Sólidos primitivos                                                     | 403 |
| 17.1.4 Apariencia de objetos en 3D                                              | 405 |
| 17.1.5 Operaciones booleanas entre sólidos                                      | 405 |
| 17.1.5.1 Creación de sólidos y mallas a partir de objetos 2D                    | 408 |
| 17.1.5.2 Dibujo de sólidos complejos                                            |     |

# Capítulo 17.2

| Modelamiento en 3D III                              |  |
|-----------------------------------------------------|--|
| 17.2.1 Edición de sólidos (continuación)            |  |
| 17.2.1.1 Operaciones 3D                             |  |
| Ejercicio n.º 17.2-1                                |  |
| Ejercicio n.º 17.2-2                                |  |
| Ejercicio n.º 17.2-3                                |  |
| 17.2.1.2 Espacio Papel en 3D (Layouts en 3D)        |  |
| 17.2.1.3 GENERACIÓN DE DIBUJOS CON SOLDRAW          |  |
| Ejercicio n.º 17.2-4                                |  |
| 17.2.1.4 Creación de una vista en sección           |  |
| 17.2.1.5 Conversión de las vistas 3D a líneas en 2D |  |
|                                                     |  |

| Presentaciones fotorrealistas        | 439 |
|--------------------------------------|-----|
| 8.1 Perspectiva                      | 439 |
| 18.1.1 Manejo de cámaras             | 441 |
| 18.1.2 3DSWIVEL y 3DDISTANCE         | 444 |
| Ejercicio n.º 18-1                   | 446 |
| 18.1.3 Introducción al fotorrealismo | 447 |
| 18.1.4 Manejo de luces (Light)       | 448 |
| 18.1.5 Paleta Sun Properties         | 459 |
| 18.1.6 Renderizado (Render)          | 460 |
| 18.1.7 Materials Browser             | 460 |

| 18.1.8 Browse Material Libraries - Exploración de bibliotecas de materiales                       | 462 |
|---------------------------------------------------------------------------------------------------|-----|
| 18.1.9 VS MATERIAL MODE                                                                           | 463 |
| 18.1.10 Utilización de un estilo visual para mostrar el modelo                                    | 464 |
| 18.1.11 Editor de Materiales                                                                      | 465 |
| 18.1.12 Create New Materials - Creación de materiales nuevos                                      | 466 |
| 18.1.13 Uso de canales de mapa para añadir realismo a las texturas                                | 469 |
| 18.1.14 Procedural Maps - Descripción de los tipos de mapa                                        | 469 |
| 18.1.15 MATERIAL MAP                                                                              | 472 |
| 18.1.16 Ajuste de mapas en objetos y caras                                                        | 474 |
| 18.1.17 RENDER                                                                                    | 475 |
| 18.1.18 Render Window                                                                             | 479 |
| 18.1.19 Missing Texture Maps Dialog Box - Cuadro de diálogo Faltan mapas de textura               | 482 |
| 18.1.20 Render Output File Dialog Box - Cuadro de diálogo Archivo de salida del renderizado       | 482 |
| 18.1.21 RENDER                                                                                    | 484 |
| 18.1.22 Render Presets Manager - Administrador de valores predefinidos del renderizado            | 486 |
| 18.1.23 Use the Render Settings Palette - Uso de la paleta Parámetros del renderizado             | 493 |
| 18.1.24 RENDER EXPOSURE                                                                           | 494 |
| 18.1.25 RENDER ENVIRONMENT                                                                        | 496 |
| 18.1.26 RENDER WIN                                                                                | 497 |
| 18.1.27 RENDER CROP                                                                               | 497 |
| 18.1.28 Control the Rendering Environment - Control del entorno de renderizado                    | 498 |
| 18.1.29 Material Attachment Options Dialog Box - Cuadro de diálogo Opciones de enlace de material | 501 |
| 18.1.30 Animation Motion Path                                                                     | 502 |
| Ejercicio n.° 18-1                                                                                | 502 |
| Ejercicio n.º 18-2                                                                                | 510 |
| Ejercicio n.º 18-3                                                                                | 514 |
| Ejercicio n.º 18-4                                                                                | 515 |

| Superficie                                    | . 519 |
|-----------------------------------------------|-------|
| 19.1 SURFACE - Superficies                    | . 519 |
| 19.2 Creación de superficies - CREATE SURFACE | 519   |
| 19.2.1 SURFNETWORK                            | . 519 |
| 19.2.2 LOFT                                   | . 520 |
| 19.2.3 DELOBJ                                 | . 525 |
| 19.2.4 SURFACEMODELINGMODE                    | . 526 |
| 19.2.5 LOFTNORMALS                            | . 526 |
| 19.2.6 SWEEP                                  | . 527 |
| 19.2.7 PLANESURF                              | . 528 |
| 19.2.8 SURFU                                  | . 529 |
| 19.2.9 SURFV                                  | . 529 |
|                                               |       |

| 19.2.10 EXTRUDE                               | 529 |
|-----------------------------------------------|-----|
| 19.2.11 REVOLVE                               | 532 |
| 19.2.12 SURFBLEND                             | 535 |
| 19.2.13 SURFPATCH                             | 536 |
| 19.2.14 SUPERFACE OFFSET                      | 536 |
| 19.2.15 SURFACEASSOCIATIVITY                  | 538 |
| 19.2.16 SURFACEMODELINGMODE                   | 538 |
| 19.3 Edición de superficies - EDIT SURFACE    | 538 |
| 19.3.1 SURF FILLET                            | 539 |
| 19.3.2 SURFTRIM                               | 539 |
| 19.3.3 SURFUNTRIM                             | 540 |
| 19.3.4 SURFEXTEND                             | 541 |
| 19.3.5 SURFSCULPT                             | 541 |
| 19.4 Control de vértices - CONTROL VERTICES   |     |
| 19.4.1 3DEDITBAR                              |     |
| 19.4.2 CONVENNURBS                            |     |
| 19.4.3 CVSHOW                                 |     |
| 19.4.4 CVHIDE                                 | 545 |
| 19.4.5 CVREBUILD                              | 545 |
| 19.4.6 CVADD                                  | 546 |
| 19.4.7 CVREMOVE                               | 547 |
| 19.5 Curvas - CURVES                          | 548 |
| 19.5.1 SPLINE                                 | 548 |
| 19.5.2 SKETCH                                 | 551 |
| 19.5.3 SKPOLY                                 | 552 |
| 19.5.4 3DPOLY                                 | 552 |
| 19.6 Proyección geométrica - PROJECT GEOMETRY | 553 |
| 19.6.1 SURFACE AUTOTRIM                       | 553 |
| 19.6.2 PROJECTGEOMETRY                        | 553 |
| 19.7 Análisis de superficie - ANALYSIS        | 555 |
| 19.7.1 ANALYSCEBRA                            | 555 |
| 19.7.2 ANALYSISCURVATURE                      | 555 |
| 19.7.3 ANALYISISDRAFT                         | 556 |
| 19.7.4 ANALYSIS OPTIONS                       | 556 |

| Arreglos             | 557 |
|----------------------|-----|
| 20.1 ARRAY           | 557 |
| 20.2 ARRAYRECT       | 559 |
| Ejercicio n.º 20.2-1 | 562 |
| Ejercicio n.º 20.2-2 | 564 |

| Ejercicio n.º 20.2-3      |     |
|---------------------------|-----|
| 20.3 ARRAYPATH            |     |
| Ejercicio n.º 20.3-1      |     |
| Ejercicio n.º 20.3-2      |     |
| 20.4 ARRAYPOLAR           |     |
| Ejercicio n.º 20.4-1      |     |
| Ejercicio n.º 20.4-2      |     |
| Ejercicio n.º 20.4-3      |     |
| 20.5 ARRAY (ALIAS AR)     | 586 |
| Ejercicio n.º 20.5-1      |     |
| Ejercicio n.º 20.5-2      |     |
| Ejercicio n.º 20.5-3      |     |
| Ejercicio n.º 20.5-4      |     |
| Ejercicio n.º 20.5-5      |     |
| 20.6 ARRAYEDIT            |     |
| Ejercicio n.º 20.6-1      |     |
| Ejercicio n.º 20.6-2      |     |
| Ejercicio n.º 20.6-3      |     |
| Ejercicio n.º 20.6-4      |     |
| Ejercicio n.º 20.6-5      |     |
| Ejercicio n.º 20.6-6      |     |
| Ejercicio n.º 20.6-7      |     |
| Ejercicio n.º 20.6-8      |     |
| -<br>Ejercicio n.º 20.6-9 |     |
| •                         |     |

| Atajos CAD          | 619 |
|---------------------|-----|
| Ejercicio n.º 21-1  | 619 |
| Ejercicio n.º 21-2  | 624 |
| Ejercicio n.º 21-3  | 629 |
| Ejercicio n.º 21-4  | 630 |
| Ejercicio n.º 21-5  | 632 |
| Ejercicio n.º 21-6  | 640 |
| Ejercicio n.º 21-7  | 643 |
| Ejercicio n.º 21-8  | 645 |
| Ejercicio n.º 21-9  | 646 |
| Ejercicio n.º 21-10 | 648 |
| Ejercicio n.º 21-11 | 649 |
| Ejercicio n.º 21-12 | 651 |
| Ejercicio n.º 21-13 | 652 |

| Mejoras CAD                                                      |     |
|------------------------------------------------------------------|-----|
| 22.1 Uso de los pinzamientos de objeto                           | 655 |
| 22.2 Etiqueta de control 3D                                      | 657 |
| 22.3 Modificación dinámica del dimensionado                      |     |
| 22.4 NCOPY (NC ALIAS)                                            |     |
| Eiercicio n.º 22.4-1                                             |     |
| 22.5 eOverkill (ov alias)                                        |     |
| 22.5.1 Métodos de acceso                                         |     |
| 22.5.2 Cuadro de diálogo para suprimir objetos duplicados        |     |
| 22.5.3 Overkill                                                  |     |
| Ejercicio n.º 22.5-1                                             |     |
| 22.6 Blend (bl alias)                                            |     |
| 22.6.1 Métodos de acceso                                         |     |
| 22.7 Objetos anotativos                                          |     |
| 22.7.1 Crear objetos anotativos                                  |     |
| 22.7.2 Estilos de textos anotativos                              |     |
| 22.7.3 Bloques anotativos                                        |     |
| 22.7.4 Visualización de objetos anotativos                       |     |
| 22.7.5 Añadiendo y modificando las representaciones a escala     |     |
| 22.7.6 Barra de estado                                           |     |
| 22.7.7 ISOLATE                                                   | 680 |
| 22.7.8 PLINE - Edición rápida                                    |     |
| 22.7.9 SPLINE - Edición rápida                                   | 681 |
| 22.7.10 HATCH - GRADIENT                                         | 682 |
| 22.7.11 Cuadro de diálogo del Hatch y Gradient                   | 683 |
| 22.7.12 Mejoras en la presentación de las cotas                  |     |
| 22.7.13 Romper una cota (Dimbreak)                               |     |
| Ejercicio n.º 22-1                                               |     |
| Ejercicio n.º 22-2                                               | 688 |
| 22.7.14 Ajustar la distancia entre cotas (Dimspace)              |     |
| 22.7.15 Multidirectrices                                         | 689 |
| 22.7.16 Vinculaciones a tablas de Microsoft Excel                | 690 |
| 22.7.17 Tablas mejoradas                                         | 693 |
| 22.7.18 Rompiendo una tabla                                      | 694 |
| 22.7.19 Extracción de datos de los dibujos                       | 695 |
| 22.7.20 Cambios de las propiedades de las capas en los viewports | 698 |
| 22.7.21 Luces fotométricas                                       | 699 |
| 22.7.22 Luminarias                                               |     |
| 22.7.23 Personalización del AutoCAD                              |     |
| 22.7.24 Mejoras en la complejidad visual                         |     |
| Ejercicio n.º 22-3                                               |     |

| 22.8 Action Recorder                             | 704 |
|--------------------------------------------------|-----|
| 22.8.1 Animaciones de cámara con ShowMotion      |     |
| Ejercicio n.º 22-4                               |     |
| 22.8.2 Dibujo paramétrico                        | 709 |
| 22.8.3 Impresión en 3D                           | 709 |
| 22.8.4 Modelado de superficies con formas libres |     |
| Ejercicio n.º 22-5                               | 709 |
| Ejercicio n.º 22-6                               |     |
| Ejercicio n.º 22-7                               |     |
| Ejercicio n.° 22-8                               |     |
| 22.8.5 ANNOMONITOR                               |     |

| Novedades 2015                                                                                  | . 739 |
|-------------------------------------------------------------------------------------------------|-------|
| 23.1 Ventana de bienvenida 2015                                                                 | . 739 |
| 23.1.1 Opción learn                                                                             | . 739 |
| 23.1.2 Opción create                                                                            | . 742 |
| 23.2 Formato de guardado de archivos                                                            | . 744 |
| 23.3 Multilenguaje                                                                              | . 745 |
| 23.4 Ayuda "HELP"                                                                               | 746   |
| 23.4.1 Cambiar el idioma de la información requerida                                            | . 747 |
| 23.4.2 Una de las novedades en esta versión es que puede acceder a los videos desde una ventana | . 747 |
| 23.4.3 Configuración de búsquedas con filtros                                                   | . 749 |
| 23.4.4 Learn                                                                                    | . 750 |
| 23.4.5 Descargas - Downloads                                                                    | . 752 |
| 23.4.6 Conectar - Connect                                                                       | . 754 |
| 23.5 Nueva interfaz 2015                                                                        | . 757 |
| 23.5.1 Nueva apariencia                                                                         | . 757 |
| 23.5.2 Cambiar color en cinta ribbon y barra de estado, de color gris a color claro             | . 757 |
| 23.6 Adiós AutoCAD classic                                                                      | . 760 |
| 23.7 Cinta ribbon 2015                                                                          | . 760 |
| 23.7.1 Nuevas fichas                                                                            | . 760 |
| 23.7.2 Visualize                                                                                | . 760 |
| 23.7.3 Autodesk 360                                                                             | . 761 |
| 23.8 Barra de estado                                                                            | . 761 |
| 23.9 Cursores personalizados                                                                    | . 762 |
| 23.10 Bienvenida la Selección Lazo                                                              | . 763 |
| 23.10.1 Selección Windows                                                                       | . 764 |
| 23.10.2 Selección Crossing                                                                      | . 765 |

| 23.11 Visualización previa                                    | 766 |
|---------------------------------------------------------------|-----|
| 23.12 Graphic performance                                     | 768 |
| 23.12.1 La función de ajuste del rendimiento gráfico          | 768 |
| 23.12.2 Actualizaciones de certificados                       | 769 |
| 23.12.3 Ventana de opciones                                   | 770 |
| 23.13 AutoCAD 2015 solo para Windows                          | 770 |
| 23.14 Galerías                                                | 771 |
| 23.15 Nueva ficha BIM 360                                     | 772 |
| 23.15.1 Comando Glue                                          | 772 |
| 23.15.2 Clash Pinpoint                                        | 772 |
| 23.16 Ventanas Viewports dinámicas                            | 773 |
| 23.17 Orbitautotarget                                         | 774 |
| 23.17.1 Visualización                                         | 775 |
| 23.17.2 Opciones                                              | 775 |
| 23.18 Nueva ficha Visualize                                   | 776 |
| 23.19 Nuevo panel Viewport Tools                              | 777 |
| 23.20 Visualización exclusiva de ficha Layout                 | 777 |
| 23.21 Apariencia del cursor                                   | 778 |
| 23 22 Lavers ordenadas                                        | 779 |
| 23.22.1 Sortorder                                             |     |
| 23 23 Nuevo modo Isometric Drafting                           | 780 |
| 23.23.1 Colocar visible el modo Isometric Drafting            |     |
| 23.23.2 Modo Isometric encendido                              | 780 |
| 23.23.3 Direcciones de eies                                   | 781 |
| Eiercicio c23 Isometric                                       | 782 |
| 23.24 Ficha Autodesk 360 actualizada                          |     |
| 23.24.1 Características y ventaias                            |     |
| 23.24.2 Share Document                                        | 789 |
| 23.24.3 Open Local Sync Folder                                | 792 |
| 23.24.4 Open Autodesk 360                                     | 793 |
| 23.24.5 Autodesk 360 Web                                      | 794 |
| 23.24.6 Design Feed                                           | 795 |
| 23.24.7 Sync my setting                                       | 798 |
| 23.24.8 Choose setting                                        | 799 |
| 23.25 Panel Location                                          | 800 |
| 23.25.1 Geographiclocation                                    | 800 |
| 23.25.2 Opciones                                              | 801 |
| 23.25.3 Acerca de la configuración de la ubicación geográfica | 801 |
| 23.25.4 Cuadro de diálogo Ubicación Geográfica                | 804 |
| 23.25.5 Ejemplo para poder asignar una ubicación geográfica   | 808 |
| 23.25.6 Ficha Geolocation                                     | 813 |
| 23.25.7 Para ver la latitud y la longitud del cursor          | 818 |

|     | 23.25.8 Para establecer la ubicación geográfica mediante la especificación de la latitud y la longitud       | . 818 |
|-----|----------------------------------------------------------------------------------------------------|-------|
|     | 23.25.9 Para establecer la ubicación geográfica desde un archivo de sig                                      | . 819 |
|     | 23.25.10 Para establecer la ubicación geográfica desde un archivo de sig                                     | . 820 |
|     | 23.25.11 Para establecer la ubicación geográfica desde un mapa                                               | . 820 |
|     | 23.25.12 Para marcar un lugar mediante la especificación de su latitud y longitud                            | . 821 |
|     | 23.25.13 Para cambiar la latitud y la longitud del marcador geográfico                                       | . 821 |
|     | 23.25.14 Para cambiar de posición el marcador geográfico                                                     | . 822 |
| 23. | 26 Nube de puntos                                                                                            | . 822 |
|     | 23.26.1 Conociendo las nubes de puntos                                                                       | . 822 |
|     | 23.26.2 El uso de Autodesk <sup>®</sup> Recap para crear nubes de puntos a partir de archivos de exploración | . 822 |
|     | 23.26.3 Enlace de una nube de puntos a un dibujo                                                             | . 823 |
|     | 23.26.4 Restricción                                                                                          | . 823 |
|     | 23.26.5 Visualización de nubes de puntos                                                                     | . 823 |
|     | 23.26.6 Cropping Point Clouds (Recorte de nubes de puntos)                                                   | . 824 |
|     | 23.26.7 Operaciones de edición estándar de las nubes de puntos                                               | . 824 |
|     | 23.26.8 Autodesk ReCap                                                                                       | . 824 |
|     | 23.26.9 POINTCLOUDATTACH                                                                                     | . 828 |
| 23. | 27 Ficha Point Cloud                                                                                         | . 831 |
|     | 23.27.1 Panel Display                                                                                        | . 831 |
|     | 23.27.2 Panel Visualization                                                                                  | . 832 |
|     | 23.27.3 Panel Cropping                                                                                       | . 839 |
|     | 23.27.4 Panel Options                                                                                        | . 841 |
|     | 23.27.5 Para trabajar con referencias a objetos para las nubes de puntos                                     | . 844 |
|     | 23.27.6 Para hacer referencia al punto más cercano en un segmento plano                                      | . 844 |

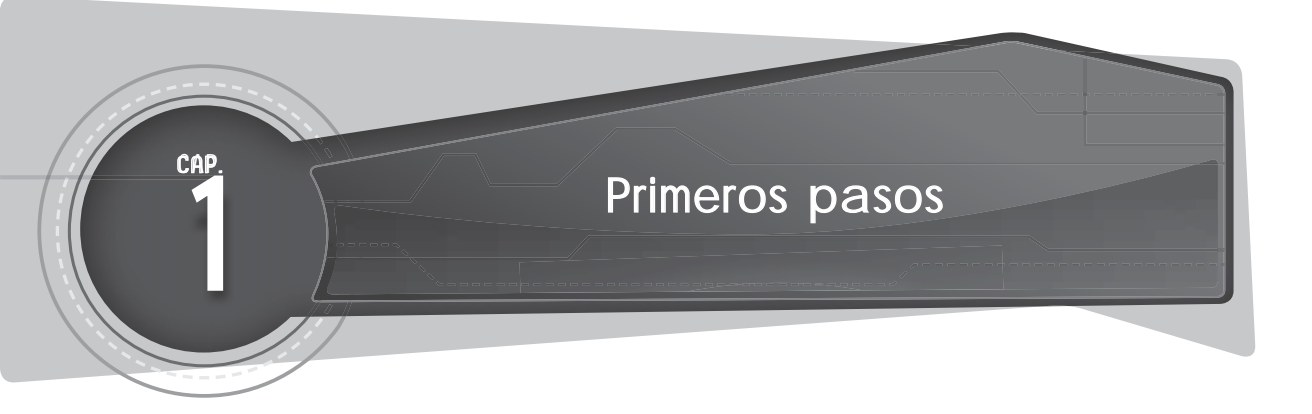

#### 1.1 REQUERIMIENTOS DEL SISTEMA

1. Requisitos del sistema para AutoCAD 2015 de 32 bits

| Descripción                                   | Requisito                                                                                                    |
|-----------------------------------------------|----------------------------------------------------------------------------------------------------|
| Sistema operativo                             | Service Pack 3 (SP3) o posterior de:<br>Microsoft® Windows® XP Professional<br>Microsoft® Windows® XP Home                                                                                                    |
|                                               | Los sistemas operativos siguientes:<br>A Microsoft Windows 7 Enterprise<br>Microsoft Windows 7 Ultimate<br>Microsoft Windows 7 Professional<br>Microsoft Windows 7 Home Premium<br>Microsoft Windows 8<br>Microsoft Windows 8 Pro<br>Microsoft Windows 8 Enterprise<br>Microsoft Windows 10                                                                                                    |
| Navegador                                     | Internet Explorer <sup>®</sup> 7.0 o posterior                                                                                                    |
| Procesador                                    | Windows XP:<br>Procesador Intel® Pentium® 4 o AMD Athlon™ Dual Core de 1,6 GHz o superior con<br>tecnología SSE2<br>Windows 7 y Windows 8:<br>Procesador Intel Pentium 4 o AMD Athlon Dual Core de 3,0 GHz, o superior con<br>tecnología SSE2                                                                                                    |
| Memoria                                       | 2 Gb de RAM (recomendado: 4 Gb)                                                                                                    |
| Resolución de visualización                   | 1024 x 768 (1600 x 1050 o superior recomendado) con color verdadero                                                                                                    |
| Espacio en disco                              | Instalación: 6,0 Gb                                                                                                    |
| Dispositivo señalador                         | Admite ratones de Microsoft                                                                                                    |
| Soportes                                      | Descarga e instalación desde DVD                                                                                                    |
| Requisitos adicionales<br>para modelado en 3D | <ul> <li>Procesador Intel Pentium 4 o AMD Athlon de 3,0 GHz o superior; o procesador<br/>Intel o AMD Dual Core de 2,0 GHz o superior</li> <li>4 Gb de RAM</li> <li>6 Gb de espacio libre en el disco duro (sin incluir los requisitos de instalación)<br/>Adaptador de pantalla de vídeo de 1280 x 1024 con color verdadero de 128 Mb o<br/>superior, Pixel Shader 3.0 o superior y tarjeta gráfica compatible con la estación de<br/>trabajo Direct3D®.</li> <li>Nota: Se recomiendan los sistemas operativos de 64 bits cuando se trabaja con<br/>grandes conjuntos de datos. Consulte los requisitos para sistemas de 64 bits de<br/>AutoCAD LT para obtener más información.</li> </ul> |
| .NET Framework                                | .NET Framework versión 4.0, Actualización 1                                                                                                    |

# 2. Requisitos del sistema para AutoCAD 2015 de 64 bits

| Descripción                    | Requisito                                                                                                    |
|--------------------------------|----------------------------------------------------------------------------------------------------|
| Sistema operativo              | Service Pack 2 (SP2) o posterior de:                                                                                                 |
|                                | Microsoft <sup>®</sup> Windows <sup>®</sup> XP Professional*                                                                         |
|                                | Los sistemas operativos siguientes:                                                                                                  |
|                                | <ul> <li>Microsoft Windows 7 Enterprise</li> </ul>                                                                                   |
|                                | <ul> <li>Microsoft Windows 7 Ultimate</li> </ul>                                                                                     |
|                                | Microsoft Windows 7 Professional                                                                                                    |
|                                | Microsoft Windows 7 Home Premium                                                                                                    |
|                                | Microsoft Windows 8                                                                                                    |
|                                | <ul> <li>Microsoft Windows 8 Pro</li> </ul>                                                                                          |
|                                | <ul> <li>Microsoft Windows 8 Enterprise</li> </ul>                                                                                   |
|                                | * Nota: VBA no es compatible con Windows XP Professional.                                                                            |
| Navegador                      | Internet Explorer <sup>®</sup> 7.0 o posterior                                                                                       |
| Procesador                     | AMD Athlon 64 con tecnología SSE2                                                                                                    |
|                                | AMD Opteron™ con tecnología SSE2                                                                                                    |
|                                | Intel Xeon® compatible con Intel EM64T y SSE2                                                                                        |
|                                | Intel Pentium 4 compatible con Intel EM64T y tecnología SSE2                                                                         |
| Memoria                        | 2 Gb de RAM (recomendado 4 Gb)                                                                                                    |
| Resolución de<br>visualización | 1024x768 (1600x1050 o superior recomendado) con color verdadero                                                                      |
| Espacio en disco               | Instalación: 6,0 Gb                                                                                                    |
| Dispositivo señalador          | Admite ratones de Microsoft                                                                                                    |
| Soportes                       | Descarga e instalación desde DVD                                                                                                    |
| Requisitos adicionales         | 4 Gb o más de RAM                                                                                                    |
| para modelado en 3D            | 6 Gb de espacio libre en el disco duro (sin incluir los requisitos de instalación)                                                   |
|                                | Adaptador de pantalla de video de 1280x1024 con color verdadero                                                                      |
|                                | de 128 Mb o superior, Pixel Shader 3.0 o superior y tarjeta gráfica<br>compatible con la estación de trabajo Direct3D <sup>®</sup> . |
| .NET Framework                 | .NET Framework versión 4.0, Actualización 1.                                                                                         |

24